暮らし あと押し

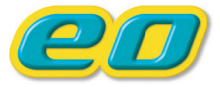

# **eのオンデマンド** ご利用ガイド

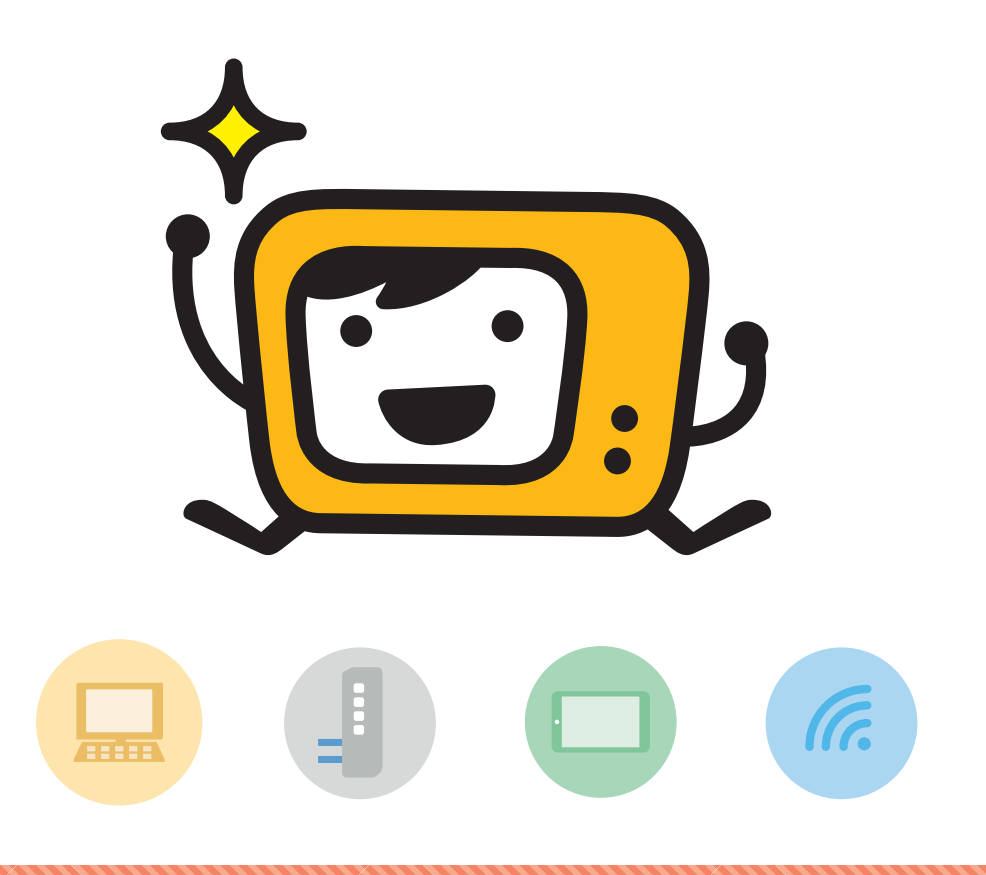

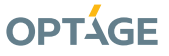

#### 

EOオンデマンドとは、EO光テレビの見逃した番組や見たい番組を、「無料で」「好きなとき に」「好きな場所で」見られるサービスです。

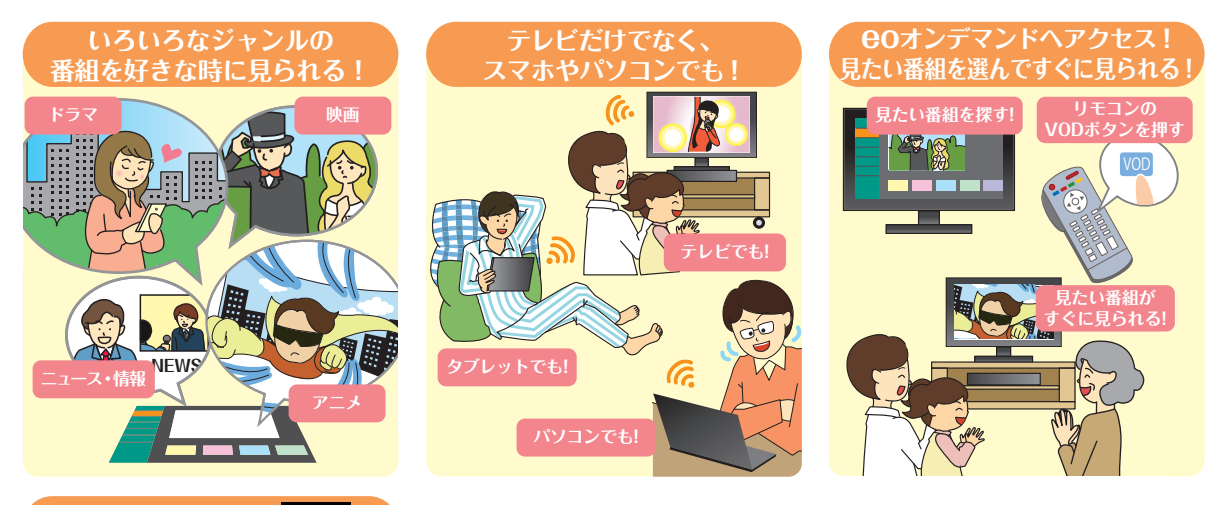

4K放送にも対応

**COオンデマンドでは「4K」放送の提供も行っています。** フルハイビジョンの4倍の高画質、高精細な映像をお楽しみいただけます。 ※「4K」放送をご覧いただくには、4K対応 eO光テレビチューナーのご利用が必要です。

🔵 😑 🕘 eOオンデマンドについて詳しくは Webへ 🏻 🕤 https://eonet.jp/r/eod.html

# **ΘOオンデマンドの利用方法**

EOオンデマンドは、EO光テレビチューナーだけではなく、スマートフォン・タブレット、パ ソコンからもご覧いただけます。各端末での視聴方法は、以下のページをご覧ください。

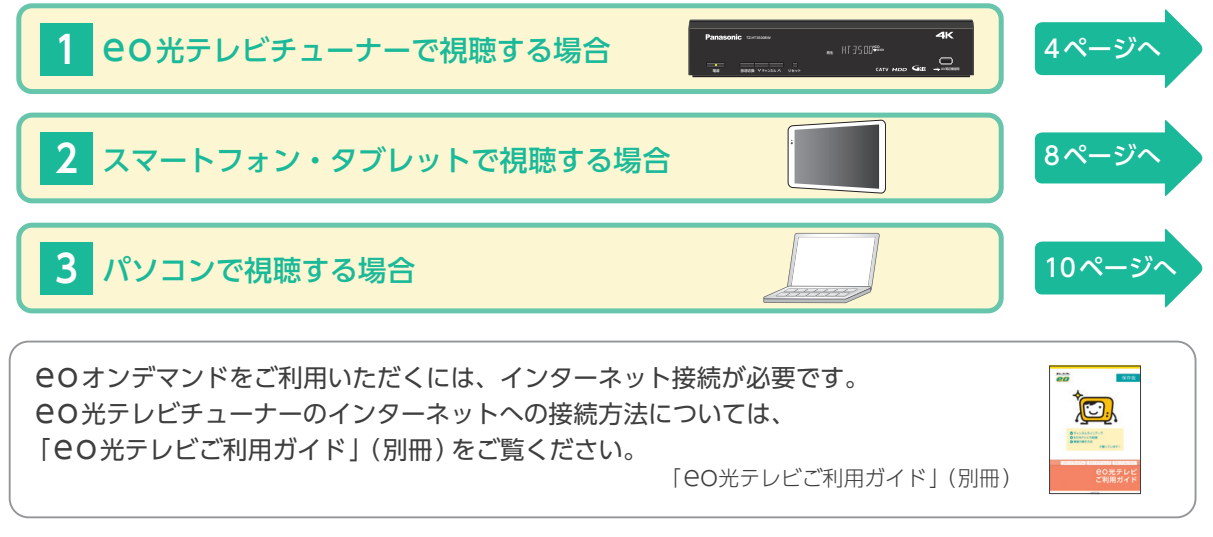

※ eOオンデマンドのご利用には、スマートベーシックまたはスマートプレミアムのご契約が必要です。

- ※ eOオンデマンドでご覧いただけるチャンネルは3ページをご確認ください。
- ※ テレビでのみご覧いただけるチャンネルもございます。
- ※ テレビでご覧いただくには、eOオンデマンドに対応したeO光テレビチューナー (TZ-LT1500BW / TZ-HT3500BW / TZ-LT400PW / TZ-HDT620PW / TZ-HXT700PW / TZ-LT1000BW / TZ-HT3000BW) が必要です。

# チャンネルラインアップ

#### 

|      | チャンネル名                        | 0オン<br>スマート | デマンド  |
|------|-------------------------------|-------------|-------|
|      |                               | プレミアム       | ベーシック |
| 映画・ド | 東映チャンネルHD                     |             |       |
|      | WOWOWプラスHD<br>映画・ドラマ・スポーツ・音楽  | •           | •     |
| マ    | ザ・シネマHD                       | •           |       |
|      | ムービープラスHD                     |             |       |
|      | 映画・チャンネル NECO-HD              | •           |       |
|      | 日本映画専門チャンネルHD                 | •           |       |
|      | チャンネル銀河 歴史ドラマ・<br>サスペンス・日本のうた |             |       |
|      | スーパー!ドラマTV HD<br>#海外ドラマ☆エンタメ  | •           | •     |
|      | 女性チャンネル ♪ LaLa TV (HD)        |             |       |
|      | Dlife                         | •           |       |
|      | アクションチャンネル                    | •           | •     |
|      | ミステリーチャンネル                    | •           |       |
|      | アジアドラマチックTV (アジドラ)            |             |       |
|      | KBS World HD                  |             |       |
|      | ファミリー劇場HD                     | •           | •     |
|      | ホームドラマチャンネルHD<br>韓流・時代劇・国内ドラマ |             |       |
|      | 時代劇専門チャンネルHD                  |             |       |
|      | V☆パラダイスHD                     | •           |       |
| キッゴ  | カートゥーンネットワーク<br>海外アニメ国内アニメ    | •           | •     |
| ス・ア  | キッズステーション HD                  | •           | •     |
|      | アニマックス HD                     | •           | •     |
|      | ディズニージュニア HD                  |             |       |
| スポ   | GAORA SPORTS HD               | •           | •     |
|      | J SPORTS 1 HD                 |             |       |
|      | J SPORTS 2 HD                 |             |       |
|      | J SPORTS 3 HD                 |             |       |
|      | スカイA                          | •           |       |
|      | 日テレジータス HD                    |             |       |
|      | ゴルフネットワーク                     |             |       |
|      | スポーツライブ+                      |             |       |
|      |                               |             |       |

|             |                               | eoオン          | デマンド          |
|-------------|-------------------------------|---------------|---------------|
|             | チャンネル名                        | スマート<br>プレミアム | スマート<br>ベーシック |
| 音楽          | 音楽・ライブ!<br>スペースシャワー TV HD     |               |               |
|             | MTV HD                        |               |               |
|             | MUSIC ON! TV (エムオン!) HD       |               |               |
|             | 100%ヒッツ!<br>スペースシャワーTV プラス HD |               |               |
|             | 歌謡ポップスチャンネル HD                |               |               |
|             | ミュージック・ジャパンTV                 |               |               |
|             | ミュージック・エア HD                  |               |               |
| エン          | フジテレビONE<br>スポーツ・バラエティ        |               |               |
| タ<br> <br>テ | フジテレビTWO<br>ドラマ・アニメ           |               |               |
| イメン         | TBSチャンネル1<br>最新ドラマ・音楽・映画      |               |               |
| ŕ           | テレ朝チャンネル1                     |               |               |
|             | 日テレプラス<br>ドラマ・アニメ・音楽ライブ       |               |               |
|             | TBSチャンネル2<br>名作ドラマ・スポーツ・アニメ   |               |               |
|             | ディズニー・チャンネルHD                 |               |               |
|             | エンタメ〜テレHD<br>☆シネドラバラエティ       | •             |               |
|             | MONDO TV HD                   |               |               |
|             | テレ朝チャンネル2                     |               |               |
| ドナ          | ディスカバリーチャンネル (HD)             |               |               |
| キュメ         | ヒストリーチャンネル<br>日本・世界の歴史&エンタメ   | •             |               |
| ンタ          | ナショナルジオグラフィック                 |               |               |
| ں<br>ا      | アニマルプラネット (HD)                |               |               |
| =           | 日テレNEWS24                     |               |               |
|             | TBS NEWS                      |               |               |
|             | 日経CNBC                        |               |               |
|             | CNNj                          |               |               |
|             | BBCニュース                       | •             |               |
| 趣           | 旅チャンネル                        |               |               |
| 味<br>•      | 釣りビジョン HD                     |               |               |
| 教育          | 囲碁・将棋チャンネルHD                  | ٠             | •             |
|             | 寄席チャンネル                       |               |               |
| ショ          | ショップチャンネル                     |               |               |
| コッピ         | QVC(キューヴィーシー)                 |               |               |
| ング          | ジュエリー☆GSTVHD                  |               |               |
|             |                               |               |               |

※2024年4月確認のチャンネルラインアップです。

**e**0光

チャンネル

関西の地域情報満載の「EO光

でご覧いただけます!

チャンネル」も、eOオンデマンド

※放送内容は予告なしに変更することがあります。

※eOオンデマンド:「●」は対応チャンネルです。なお、チャンネルごとに、配信タイミングによっては視聴可能番組がない場合もあります。

# 1 80オンデマンドの利用方法(80光テレビチューナーで視聴する場合)

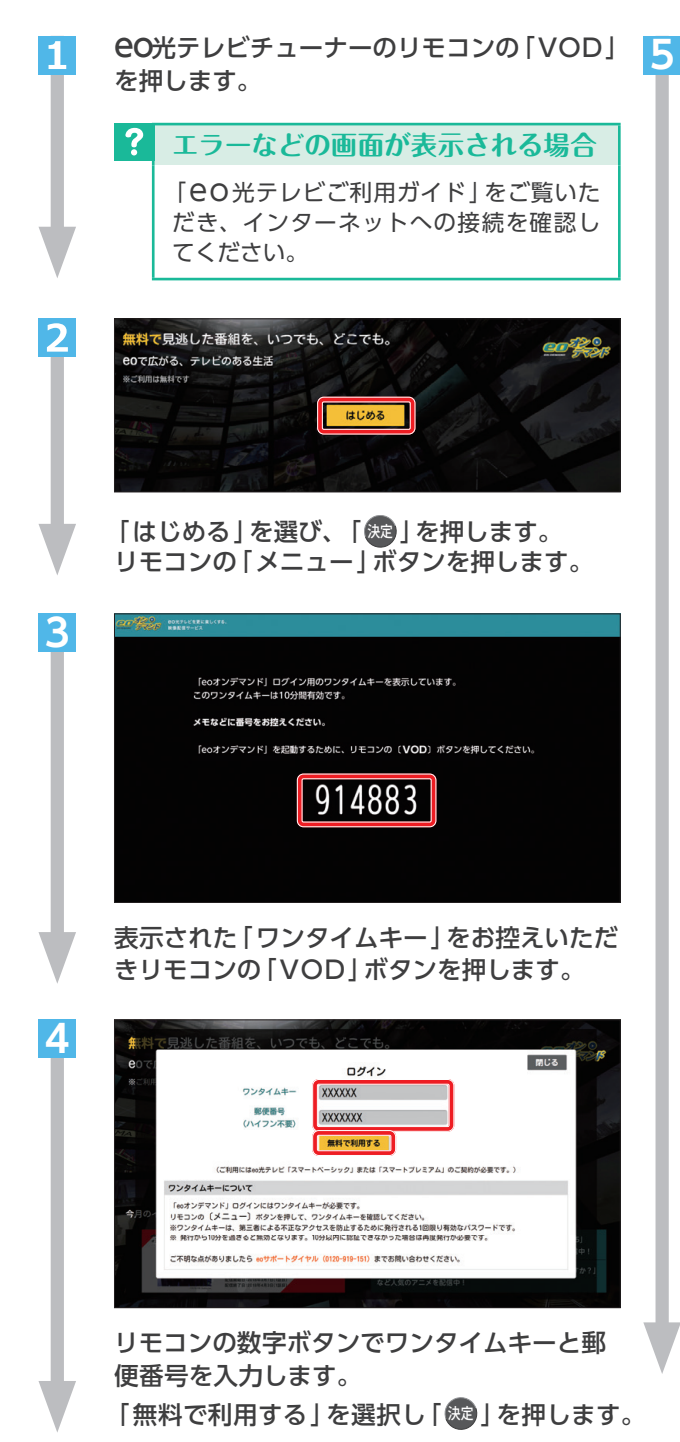

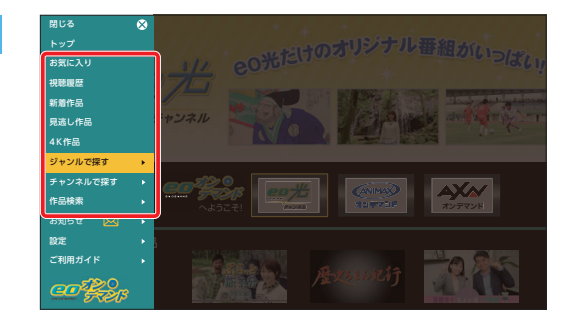

●Oオンデマンドのトップ画面が表示されます。「↓ 「」を押してメニューを開きます。 「お気に入り」に登録した作品や「ジャンルで探す」などの中から、ご希望の検索方法を選び、 「瞬」を押します。

| 検索方法         |                                                                 |  |  |  |
|--------------|-----------------------------------------------------------------|--|--|--|
| お気に入り        | お気に入りに登録した番組が<br>表示されます。                                        |  |  |  |
| 視聴履歴         | 過去に視聴したページが表<br>示されます。                                          |  |  |  |
| 新着作品         | 新しく配信された番組を確認<br>できます。新着作品に表示さ<br>れるのは、配信されてから7<br>日です。         |  |  |  |
| 見逃し作品        | 見逃し作品を確認できます。                                                   |  |  |  |
| 4K作品         | 4K作品を一覧で確認できま<br>す。<br>※4K対応EO光テレビチュー<br>ナーをご利用の場合のみ表示さ<br>れます。 |  |  |  |
| ジャンルで探す      | 「映画」「スポーツ」 などの<br>ジャンルで絞り込むことがで<br>きます。                         |  |  |  |
| チャンネルで探<br>す | チャンネル名から番組を探す<br>ことができます。                                       |  |  |  |
| 作品検索         | 番組名やキーワードなどから<br>番組を自由に検索できます。                                  |  |  |  |

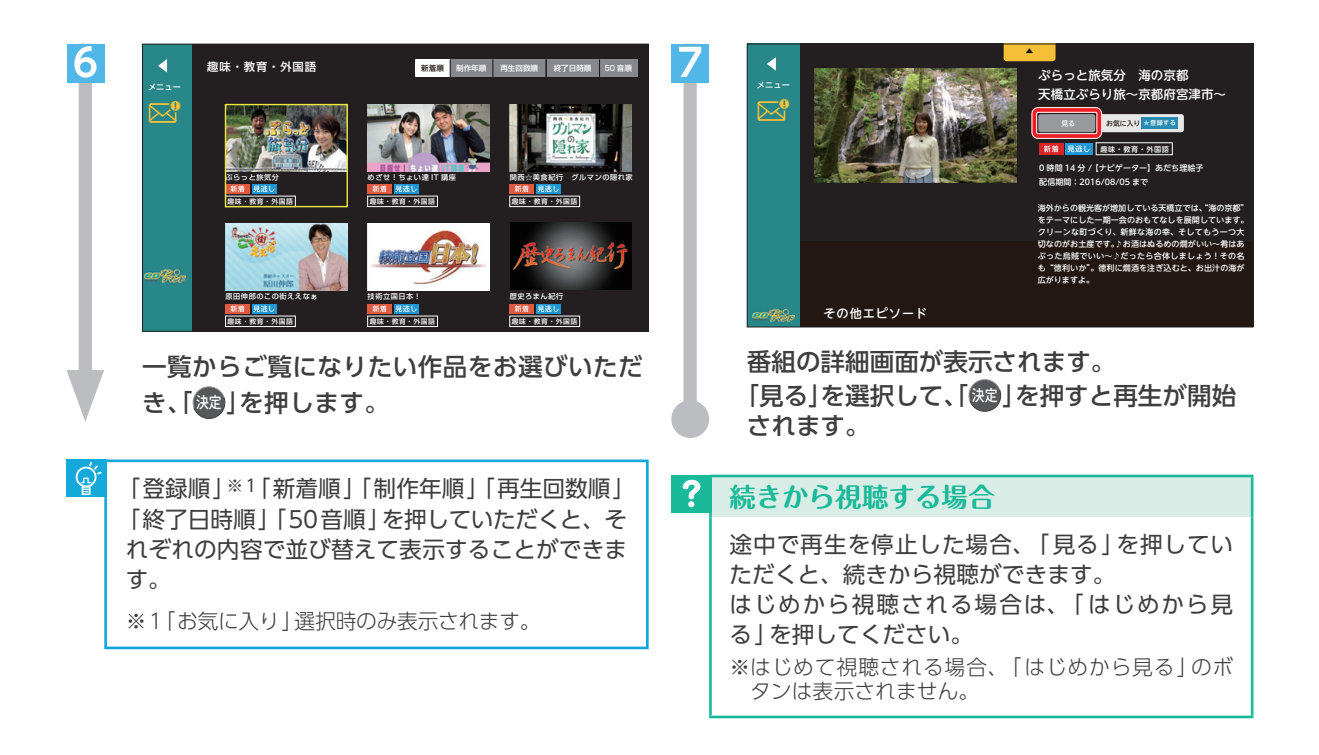

## 番組再生時のリモコン操作について

審 番組再生中の操作方法についてご案内します。 eo 光テレビチューナーのリモコンで操作を行ってください。

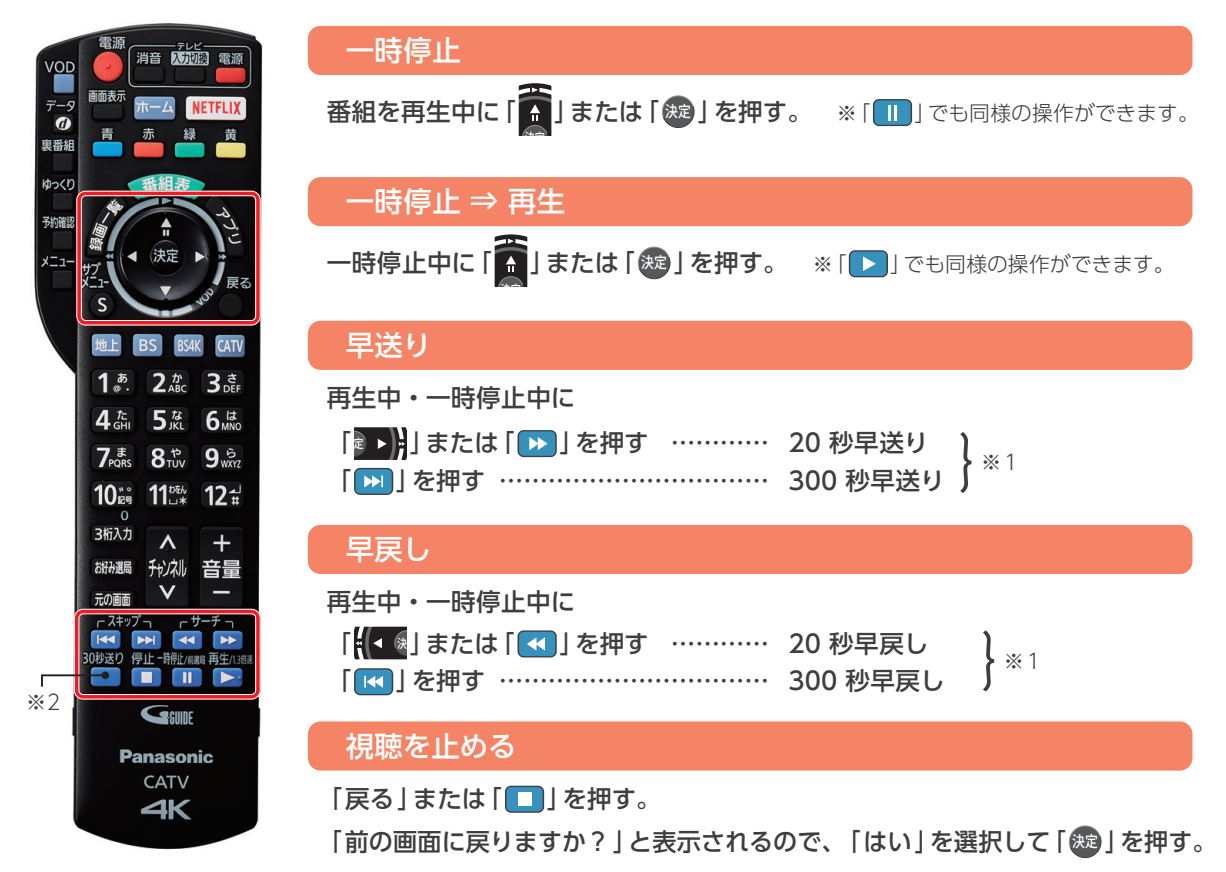

※1 ボタン長押しで連続的にスキップします。 ※2 [30 秒送り] ボタンは使用できません。

年齢視聴制限の設定方法 eO光テレビチューナーのリモコンを使って操作をしてください。

- 年齢制限が指定されている番組を、暗証番号を入力しないと視聴ができないように設定することができます。番組に年齢制限が指定されているかどうかは、番組の詳細画面でご確認いただけます。
  - ※ 年齢制限のかかっていない番組は、詳細画面に「年齢制限」の項目は表示されません。

1 暗証番号の登録方法

※ eOオンデマンドの「年齢視聴制限」はeOオンデマンドのみに適用されます。eO光テレビチューナー本体の「視聴年齢制限」とは異なりますのでご注意ください。

| 1 | はじる<br>トップ<br>お尻と入り<br>細胞悪症<br>新音か品<br>乳は小器<br>・<br>・<br>・<br>・<br>・<br>・<br>・<br>・<br>・<br>・<br>・<br>・<br>・ | 3 | CDC3 DDC3 DDC3 |
|---|----------------------------------------------------------------------------------------------------|---|----------------------------------------------------------------------------------------------------|
|   | 「╋まます」を押してメニューを開きます。<br>「設定」を選択し、「ひり」」を押します。<br>「暗証番号変更」を選択し、「愛しを押します。                                       |   | 「新しい暗証番号」を選択し、ご希望の暗証<br>番号を入力します。「畿」を押します。                                                                                                    |
| 2 | ログイン画面が表示されますので、EO光登録     証記載のeoID、eoIDパスワードを入力しま     このイン」を選択し、「愛」を押します。                                    |   | チューナーリモコンの     デデリアデアレーション     デデリアデアレーション     Waterson     Waterson                                                                                                    |
|   |                                                                                                    | 5 | Bitter Dite   Bitter Bitter   Bitter Bitter                                                                                                    |

「舞」を押します。

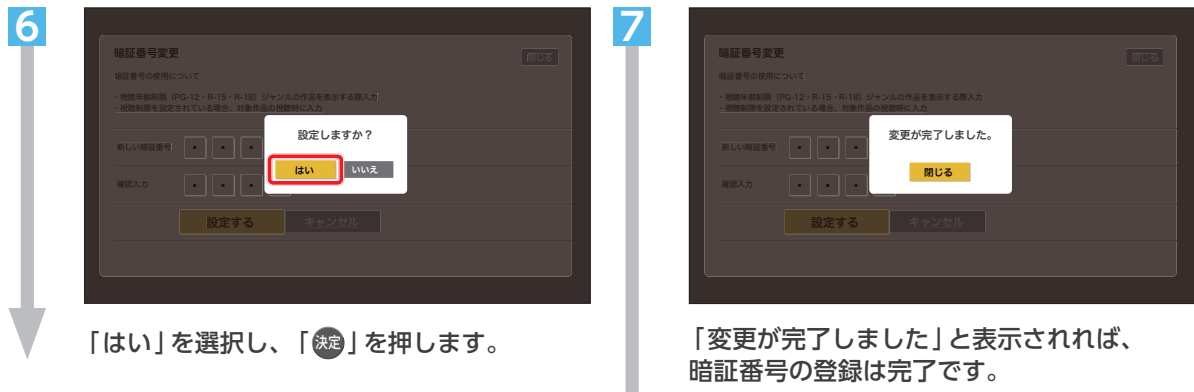

「趣」を押し、「年齢視聴制限の設定方法」 手順 1-❷ へお進みください。

## 2 年齢視聴制限の設定方法

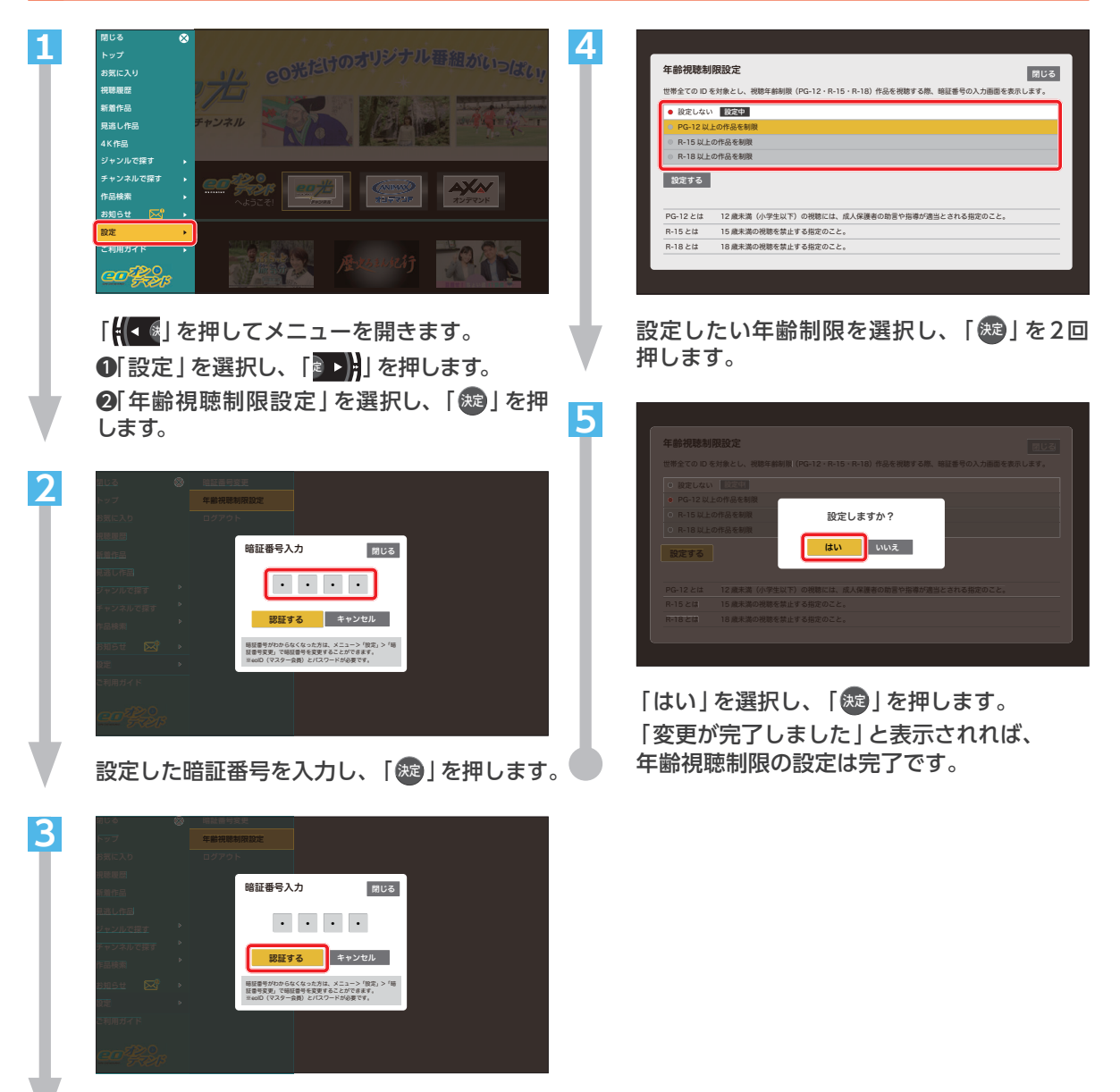

「認証する」を選択し、「寒」を押します。

# 2 80オンデマンドの利用方法(スマートフォン・タブレットで視聴する場合)

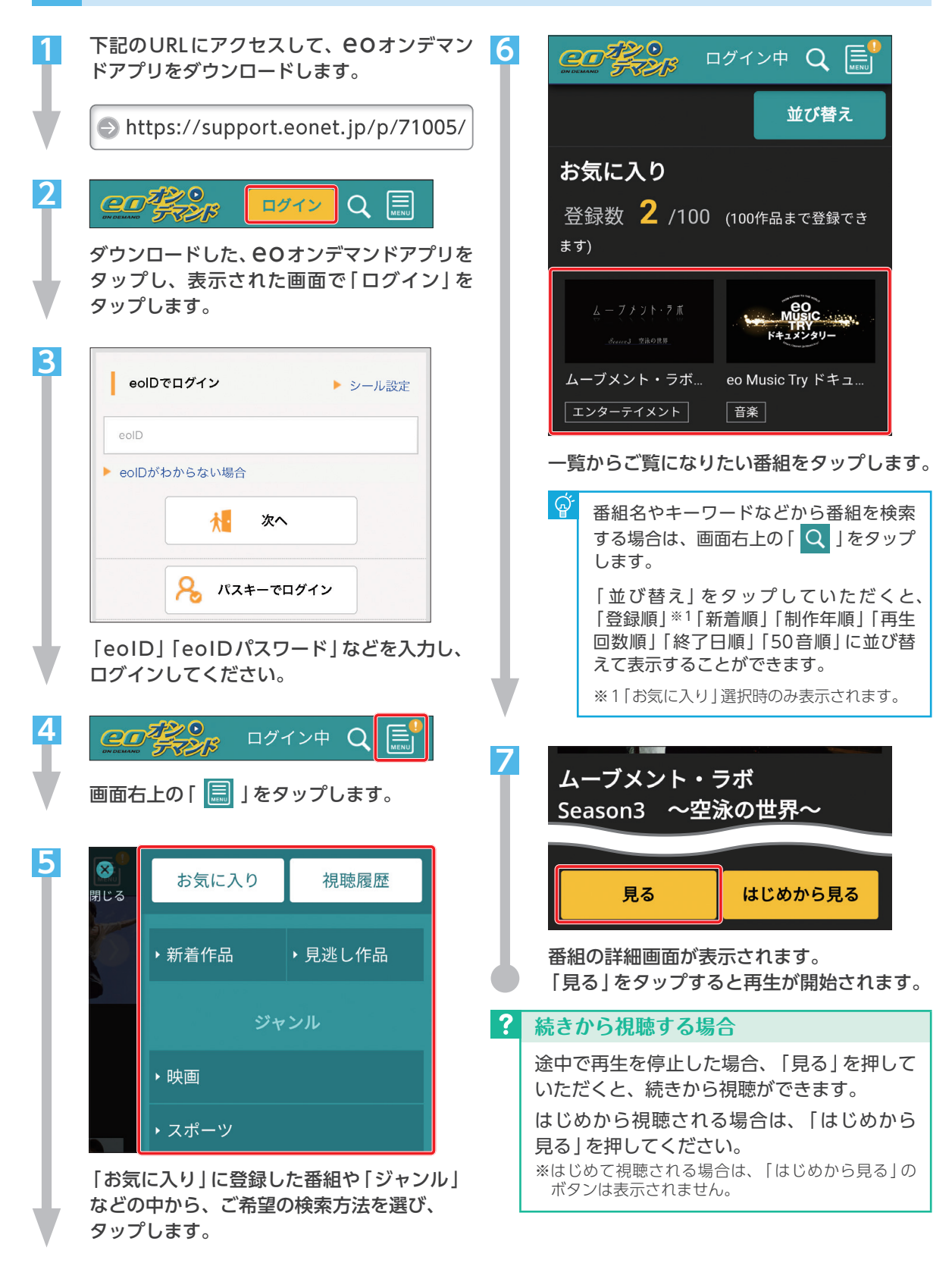

## 年齢視聴制限の設定方法

- 年齢制限が指定されている番組を、暗証番号を入力しないと視聴ができないように設定することができます。番組に年齢制限が指定されているかどうかは、番組の詳細画面でご確認いただけます。
  - ※ 年齢制限のかかっていない番組は、詳細画面に「年齢制限」の項目は表示されません。
  - ※ eOオンデマンドの「年齢視聴制限」はeOオンデマンドのみに適用されます。eO光テレビチューナー本体の「視聴年齢制限」とは異なりますのでご注意ください。

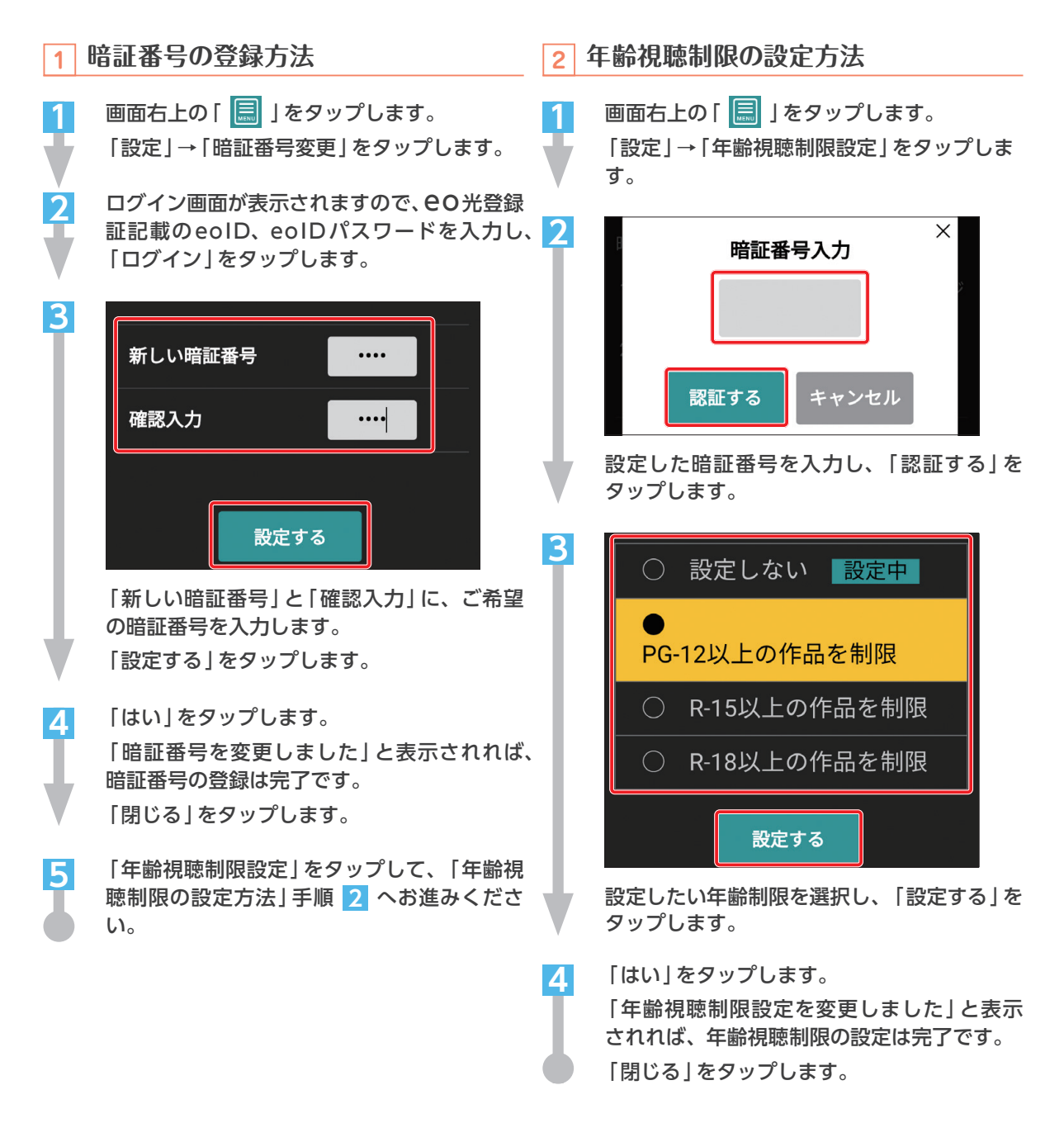

# 3 80オンデマンドの利用方法(パソコンで視聴する場合)

💽 🛭 🕙 インデマンドを、パソコンで視聴する場合の操作方法をご案内します。

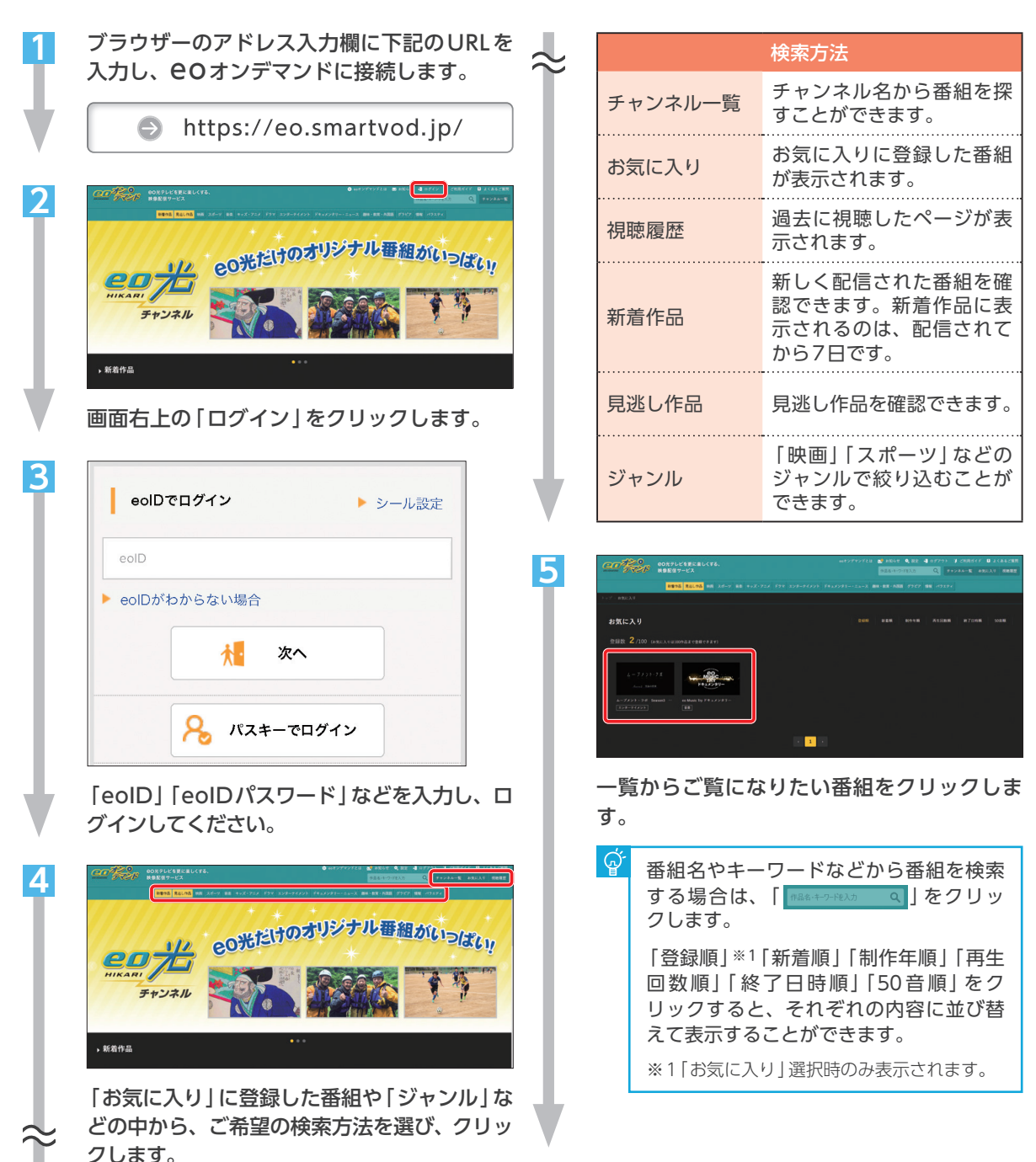

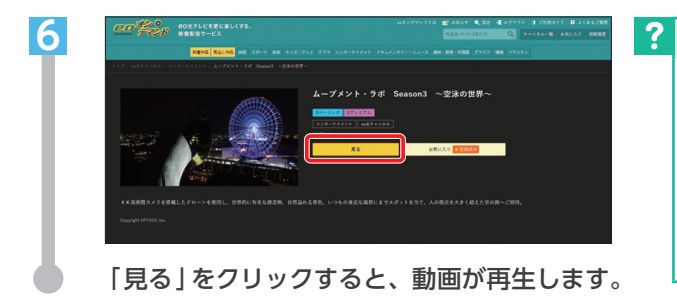

# 年齢視聴制限の設定方法

- 年齢制限が指定されている番組を、暗証番号を入力しないと視聴ができないように設定することができます。番組に年齢制限が指定されているかどうかは、番組の詳細画面でご確認いただけます。
  - ※ 年齢制限のかかっていない番組は、詳細画面に「年齢制限」の項目は表示されません。
  - ※ eOオンデマンドの「年齢視聴制限」はeOオンデマンドのみに適用されます。eO光テレビチューナー本体の「視聴年齢制限」とは異なりますのでご注意ください。

Δ

5

暗証番号の登録方法

1

1

2

3

画面右上の「設定」をクリックします。 ログイン画面が表示されますので、EO光登録 証記載のeoID、eoIDパスワードを入力し、 「ログイン」をクリックします。

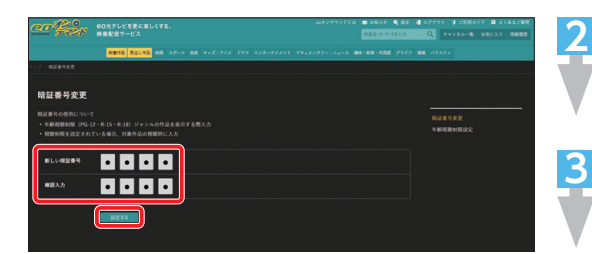

「新しい暗証番号」と「確認入力」に、ご希望 の暗証番号を入力します。 「設定する」をクリックします。

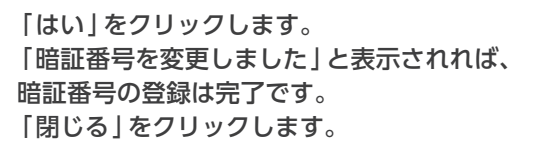

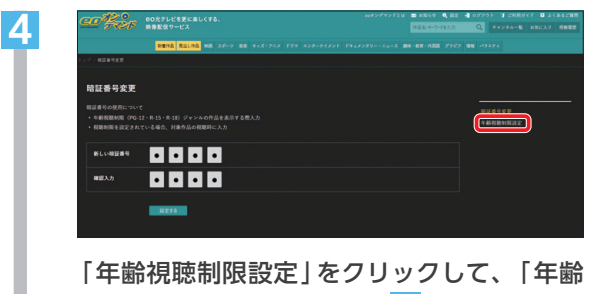

|年齢視聴制限設定]をクリックして、|年齢 視聴制限の設定方法]手順 3 へお進みくだ さい。 2 年齢視聴制限の設定方法

続きから視聴する場合

見る | をクリックしてください。

ボタンは表示されません。

途中で再生を停止した場合、「見る」をクリッ クしていただくと、続きから視聴ができます。 はじめから視聴される場合は、「はじめから

※はじめて視聴される場合は、「はじめから見る」の

画面右上の「設定」をクリックします。 ログイン画面が表示されますので、OO光登録 証記載のeoID、eoIDパスワードを入力し、 「ログイン」をクリックします。

「年齢視聴制限設定」をクリックします。

設定した暗証番号を入力し、「認証する」を クリックします。

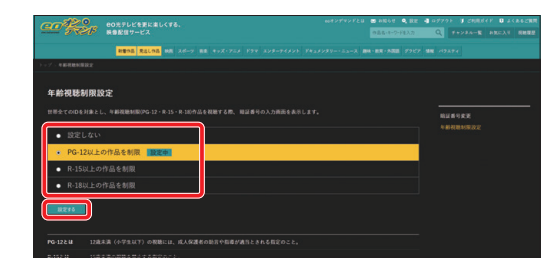

設定したい年齢制限を選択し、「設定する」を クリックします。

「はい」をクリックします。

「年齢視聴制限設定を変更しました」と表示 されれば、年齢視聴制限の設定は完了です。 「閉じる」をクリックします。

# 

ためのWebサイトです。

eOユーザーサポート ⊖ https://support.eonet.jp/

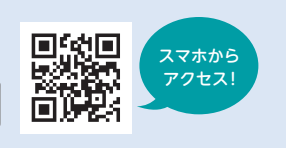

#### - お問い合わせ

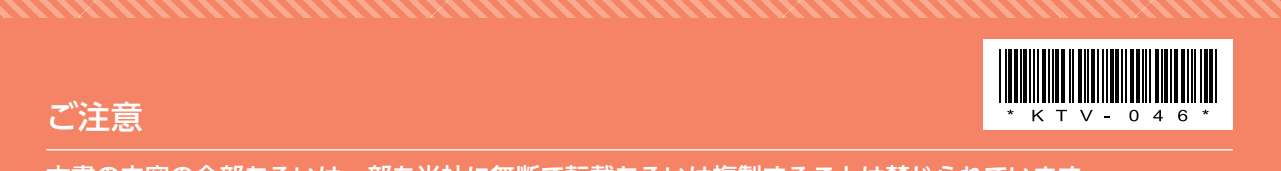

本書の内容の全部あるいは一部を当社に無断で転載あるいは複製することは禁じられています。 本書は、改良などのため予告なく変更することがあります。 本書に記載する会社名、システム名、製品名は、各社の商標または登録商標です。 なお、本文中にはTMおよび®マークは明記しておりません。 本書の記載内容は、2024年8月現在のものです。

24.08 Ver 20.0